# パソコンとUSBで接続する

本機をパソコンなどと接続し、データを転送したり本機のデータを パソコンで利用したりすることができます。

### 📙 コードの取り扱いについて

コード類を強く引っ張ったり、ねじったりしないでください。断 線の原因となります。

# USB接続について

本機では、次のモードを切り替えることで、パソコンとデータのや りとりを行ったり、パソコンなどと接続して充電することができま す。

| モード                     | 説明                                                                                |
|-------------------------|-----------------------------------------------------------------------------------|
| ファイル転送/<br>Android Auto | 本機のデータをパソコンとやりとりすること<br>ができます (MTPモード) 。また、Android<br>Auto™対応機器と接続する場合に使用しま<br>す。 |
| USB テザリン<br>グ           | 本機をパソコンと接続してモデムとして利用<br>することでインターネットに接続できます。                                      |
| MIDI                    | 本機をMIDI入力に使用します。                                                                  |
| РТР                     | 本機のデータをパソコンとやりとりすること<br>ができます。パソコンがMTPに対応していな<br>い場合、このモードを利用してください(PTP<br>モード)。  |
| 充電                      | 本機をパソコンと接続して充電のみ行うこと<br>ができます。                                                    |

### 本機の内部ストレージ/SDカード内のデー タをパソコンとやりとりする(MTPモー ド)

市販のUSB Type-Cケーブルを使用して、パソコンと接続します。

・SDカードとデータをやりとりするときは、あらかじめ、SDカード を取り付けてください。詳しくは、「SDカードを取り付ける」を 参照してください。

# 1

本機の外部接続端子に、USB Type-CケーブルのUSB Type-Cプラグを差し込む

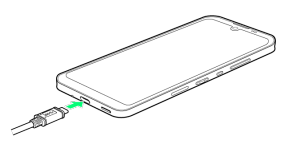

### 2

パソコンのUSB端子に、USB Type-CケーブルのUSBプラグを差し込 む

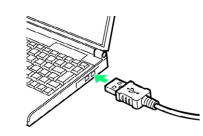

### 3

【ファイル転送/Android Auto】

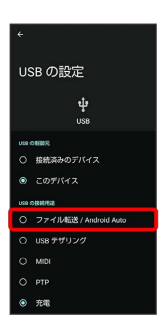

本機がポータブルデバイス (MTP) としてパソコンに認識され、ファイルをやりとりできるようになります。

- ・パソコンから内部ストレージを操作する場合は「内部共有スト レージ」、SDカードを操作する場合は「SDカード」を開いてくだ さい。
- ・ロック画面では、画面を下にフリックして、「このデバイスを USB で充電中 → このデバイスを USB で充電中 → ファイ ル転送 / Android Auto と操作してください。
- ・使用後は、本機とパソコンからUSB Type-Cケーブルを取り外して ください。

## ▲ MTPモード利用時の操作

#### 動画を別の形式に変換する

本機で撮影した1分以内の動画を転送するときに、多くのプレー ヤーに対応した形式に変換できます。

ステータスバーを下にフリックして通知パネルを開く ラ USB

ファイル転送モード ON 🔿 [USB ファイル転送モード ON]

● 動画を AVC に変換 ( ● 表示)

・画質が低下することがあります。
・動画によっては変換できない場合があります。

MTPモードからほかのモードに切り替える

ステータスバーを下にフリックして通知パネルを開く ラ USB

ファイル転送モード ON】 🔿 [USB ファイル転送モード ON]

ラ モードをタップ